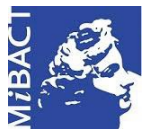

Versione 1.0 MIBACT – ICCD 2020 Licenza *Creative Commons* Attribuzione - Condividi allo stesso modo 4.0 Internazionale. http://creativecommons.org/licenses/by-sa/4.0/

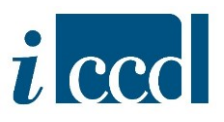

# **SIGECweb**

Come fare per ...

## MIGRARE UNA SCHEDA DI CATALOGO

### Sommario

| LA FUNZIONE MIGRA NORMATIVA        | . 2 |
|------------------------------------|-----|
| ESEMPIO DI MIGRAZIONE DI NORMATIVA | . 4 |
| ESEMPIO DI MIGRAZIONE DI VERSIONE  | . 5 |

Versione 1.0 – 05\_2020
Referente piattaforma SIGECweb: Antonella Negri (ICCD).
Coordinamento: Francesca Spagnuolo, Simona Lunatici.
Gruppo di lavoro: Simona Lunatici, Sara Rutigliano, Clara Seghesio, Francesca Spagnuolo, Giulia Vincenzi.

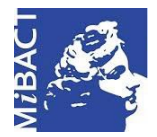

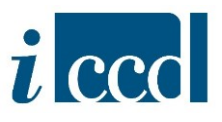

#### LA FUNZIONE MIGRA NORMATIVA

Attraverso la funzione **Migra normativa** è possibile migrare uno o più oggetti (schede di catalogo, entità multimediali, authority file, contenitori):

- 1. da una normativa ad un'altra, nei casi in cui questo sia consentito e siano previsti i *mapping* di migrazione;
- 2. da una versione di normativa ad una più recente.

**N.B.** Un *mapping* è uno schema di mappatura per il trasferimento dei dati da un tracciato all'altro.

Questa funzione è particolarmente utile in attività di revisione di schede redatte nel passato che necessitino di un aggiornamento sia nella versione (ad es. 2.00 a 3.00) che nella tipologia di normativa (ad es. da OA a S, F, PST o altro). Si fa presente che in entrambi i casi, effettuando l'operazione, l'utente non corre alcun rischio di perdita di dati: il trasferimento è garantito da una mappatura puntuale della struttura delle schede che permette di operare in sicurezza. Al termine dell'operazione la scheda di partenza verrà eliminata e le informazioni saranno trasferite nei campi e sottocampi della nuova scheda, così come previsto dalla normativa. Il catalogatore provvederà al completamento della compilazione dove necessario.

Nel sistema la funzione MIGRA NORMATIVA è presente:

⇒ nel menù orizzontale sotto il RIEPILOGO DATI, che consente di effettuare l'operazione su una o più schede di catalogo

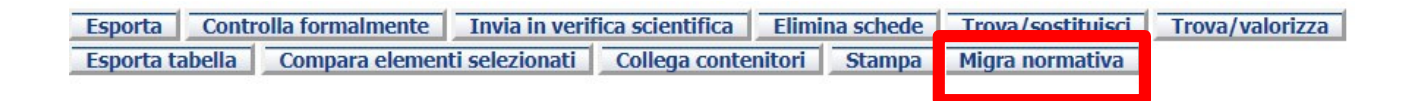

⇒ nel menu **OPERAZIONI** posto in corrispondenza di ciascuna scheda del riepilogo, se la migrazione si vuole eseguire solo su quel determinato oggetto selezionato.

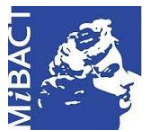

#### Versione 1.0 (cc) BY-SA MIBACT – ICCD 2020

Licenza Creative Commons Attribuzione - Condividi allo stesso modo 4.0 Internazionale. http://creativecommons.org/licenses/by-sa/4.0/

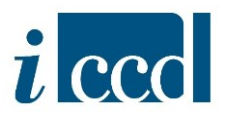

| CATALOGAZIONE                                   | <ul> <li>Indici - risultati</li> <li>Criteri di ricerca</li> </ul> |                                                               |                                  |                                |                                                |  |  |  |
|-------------------------------------------------|--------------------------------------------------------------------|---------------------------------------------------------------|----------------------------------|--------------------------------|------------------------------------------------|--|--|--|
| Riepilogo dati<br>Creazione<br>Schede eliminate | Criteri di Selezione                                               | Criteri di Ordinamento                                        |                                  |                                |                                                |  |  |  |
| Ricerca<br>Controllo<br>Area Trasferimenti      | >>> Criteri di Selezione                                           |                                                               |                                  |                                |                                                |  |  |  |
| Strumenti<br>Modelli                            | >>> Criterio                                                       | Operatore                                                     | Valore                           | Condizione                     | Operazione                                     |  |  |  |
| Sessione di lavoro                              | [Criteri] Y [Operator                                              | e] ¥                                                          | ondizione] Y Aggiungi            |                                | Visualizza scheda<br>Visualizza in Cartografia |  |  |  |
| Riepilogo dati                                  | Esegui Pulisci criteri                                             |                                                               |                                  |                                | Stampa<br>Crea copia                           |  |  |  |
|                                                 | primi   precedenti   successivi   ult                              | imi (1 - 1 di 1)—💌 Salvataggio configurazi                    | one colonne                      |                                | Modifica                                       |  |  |  |
|                                                 |                                                                    |                                                               |                                  |                                | Migra normativa                                |  |  |  |
|                                                 | Indici - risultati                                                 | Indici - risultati                                            |                                  |                                |                                                |  |  |  |
|                                                 | Immagine   Oggetto                                                 | <ul> <li>Localizzazione</li> </ul>                            | Tipo scheda 🔻 Codice univoco     | r Stato 🔻 Collegamenti         | Controlla formalmente                          |  |  |  |
|                                                 | Chiesa Giacomo                                                     | hiesa di S. Roma (RM)/Via del Corso, 40<br>in Augusta         | A 3.00 12 01351350               | In lavorazione [Collegamenti]  | [Operazioni] v                                 |  |  |  |
|                                                 | primi   precedenti   successivi   ult                              | imi (1 - 1 di 1)                                              |                                  |                                |                                                |  |  |  |
|                                                 | Esporta Controlla formalmente<br>Collega contenitori Stampa E      | Invia in verifica scientifica Elimina scher<br>sporta tabella | de Migra normativa Trova/sostitu | isci Trova/valorizza Compara e | elementi selezionati                           |  |  |  |

In entrambi i casi, una volta selezionato il comando MIGRA NORMATIVA, si aprirà la finestra in cui sarà possibile selezionare il mapping necessario per la migrazione che si vuol eseguire.

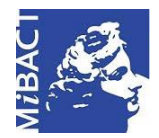

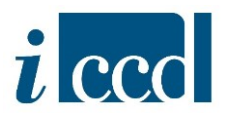

#### ESEMPIO DI MIGRAZIONE DI NORMATIVA

Nel caso in cui l'utente si trovi già su una normativa di versione più recente, cliccando su **MIGRA NORMATIVA** avrà a disposizione l'elenco dei *mapping* di migrazione previsti.

L'immagine esemplificativa sottostante si riferisce ai possibili mapping disponibili per la migrazione di una scheda OA, versione 3.00. La stessa situazione, con i *mapping* compatibili di caso in caso, si presenterà per altre normative per le quali sia possibile l'operazione.

| Descrizione mapping | Normativa di destinazione | Seleziona  |
|---------------------|---------------------------|------------|
| MAP_OA3.00_SMO3.01  | SMO 3.01_ICCD0            | •          |
| MAP_OA3.00_SM4.00   | SM 4.00_ICCD0             | $\bigcirc$ |
| MAP_OA3.00_F3.00    | F 3.00_ICCD0              | 0          |
| MAP_OA3.00_RA3.00   | RA 3.00_ICCD0             | $\bigcirc$ |
| MAP_OA3.00_S3.00    | S 3.00_ICCD0              | 0          |
| MAP_OA3.00_D3.00    | D 3.00_ICCD0              | $\bigcirc$ |
| MAP_OA3.00_PST3.01  | PST 3.01_ICCD0            | 0          |

Una volta scelto il mapping e cliccato il comando **Migra** il sistema restituirà un messaggio con l'esito dell'operazione.

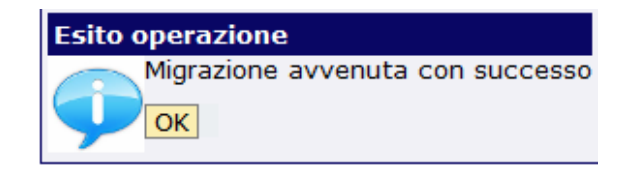

Se l'operazione sarà andata a buon fine la vecchia scheda verrà sostituita con la nuova scelta e sarà visibile nel RIEPILOGO DATI nella tipologia di normativa verso cui la scheda è stata migrata. Si raccomanda quindi particolare attenzione nella selezione del *mapping*, poiché l'operazione non sarà reversibile.

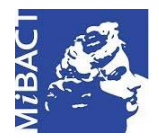

Versione 1.0 MIBACT – ICCD 2020 (cc) BY-SA Licenza *Creative Commons* Attribuzione - Condividi allo stesso modo 4.0 Internazionale. http://creativecommons.org/licenses/by-sa/4.0/

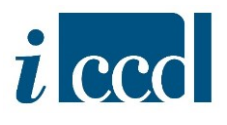

#### ESEMPIO DI MIGRAZIONE DI VERSIONE

Nel caso in cui la scheda di catalogo non appartenga ad una versione recente, l'utente potrà migrare la scheda da una versione di normativa ad una più recente.

Ad esempio da una versione 2.00 ad una versione 3.00.

| CATALOGAZIONE V    | Indici - risur                   | an                                                    |                                      |                  |                     |                 |                   |                     |
|--------------------|----------------------------------|-------------------------------------------------------|--------------------------------------|------------------|---------------------|-----------------|-------------------|---------------------|
| Riepilogo dati     | Criteri di rio                   | Migrazione normativa                                  |                                      |                  |                     |                 |                   |                     |
| Creazione          | Criteri di Sele                  | Identificativo                                        | Abstract Attivita'                   |                  |                     | Tipo            |                   |                     |
| Ricerca **         |                                  | 1201351353                                            | Test_                                |                  |                     | A 2.00          |                   |                     |
| Controllo          | Criteri di Sele                  | Seleziona mapping per la                              | miorazione                           |                  |                     |                 |                   |                     |
| Strumenti »        | Criterio                         |                                                       |                                      |                  |                     |                 |                   | Operations          |
| Modelli »          | Cilleno                          | Descrizione mapping                                   | Normativa d                          | destinazione     | Se                  | leziona         | ·                 | Operazione          |
|                    | [Criteri]                        | MAP_A2.00_A3.00                                       | A 3.00_ICCD0                         |                  | ۲                   |                 |                   |                     |
| Sessione di lavoro | Lennerd                          |                                                       | Nigra                                | Annulla          |                     |                 |                   |                     |
| Riepilogo dati     |                                  |                                                       |                                      |                  |                     |                 |                   |                     |
|                    | Esegui Puli                      | ici onteri                                            |                                      |                  |                     |                 |                   |                     |
|                    | primi   precedent                | ti   successivi   ultimi (1 - 1                       | di 1) — 💌 Salvataggio config         | razione colonne  |                     |                 |                   |                     |
|                    |                                  |                                                       |                                      |                  |                     |                 |                   |                     |
|                    | Indici - risultati               |                                                       |                                      |                  |                     |                 |                   | _                   |
|                    | Immagine                         | - Oggetto                                             | <ul> <li>Localizzazione</li> </ul>   | Tipo scheda      | · Codice universe   | Stato           | Collegamenti      | Operazioni          |
|                    | Inimagine<br>non<br>definita     |                                                       |                                      | A 2.00           | 12 01351353         | In lavorazione  |                   | Pligra normativ 💌   |
|                    | primi   precedent                | i   successivi   ultimi (1 - 1                        | di 1)                                |                  |                     |                 |                   |                     |
|                    | Esporta Cont<br>Collega contenit | rolla formalmente Invia in<br>ori Stampa Esporta tabe | verifica scientifica Elimina<br>Illa | chede Higra norm | nativa Trova/sostit | uisci Trova/val | orizza Compara el | lementi selezionati |

Effettuata la migrazione, se il sistema restituirà esito positivo la scheda di catalogo verrà immediatamente spostata nel RIEPILOGO DATI della versione verso cui è stata migrata.

|                                                       |    |                                                      | Esito op                                  | perazione<br>1igrazione avvei<br>OK | nuta con suc      | cesso                |                                  |              |
|-------------------------------------------------------|----|------------------------------------------------------|-------------------------------------------|-------------------------------------|-------------------|----------------------|----------------------------------|--------------|
| CATALOGAZIONE<br>Riepilogo dati                       | •  | Indici - risultati                                   |                                           |                                     |                   |                      |                                  |              |
| Creazione<br>Schede eliminate<br>Ricerca<br>Controllo | ** | Criteri di Selezione<br>Criteri di Selezione         | Criteri di Oro                            | linamento                           |                   |                      |                                  |              |
| Strumenti                                             | *  | Criterio                                             |                                           | Operatore                           | Valore            |                      | Condizione                       | Operazione   |
| Riepilogo dati                                        |    | Esegui Pulisci criteri primi   precedenti   successi | vi   ultimi (1 - 2 di :                   | 2)— 💌 Salvataggio configurazi       | ne colonne        |                      |                                  |              |
|                                                       |    | Indici - risultati                                   |                                           |                                     |                   |                      |                                  |              |
|                                                       |    | Immagine 🔽 C                                         | ggetto                                    | Localizzazione                      | Tipo scheda 🔻 Cod | dice univoco 🔻 Stato | <ul> <li>Collegamenti</li> </ul> | Operazioni   |
|                                                       |    |                                                      | hiesa, Chiesa di S.<br>iiacomo in Augusta | Roma (RM)/Via del Corso, 40         | A 3.00 12 0       | 01351350 In lavora   | zione [Collegamenti]             | [Operazioni] |
|                                                       |    | immagine<br>non<br>definita                          |                                           |                                     | A 3.00 12 0       | 01351353 In lavora   | zione                            | [Operazioni] |

Versione 1.0 – 05\_2020
Referente piattaforma SIGECweb: Antonella Negri (ICCD).
Coordinamento: Francesca Spagnuolo, Simona Lunatici.
Gruppo di lavoro: Simona Lunatici, Sara Rutigliano, Clara Seghesio, Francesca Spagnuolo, Giulia Vincenzi.